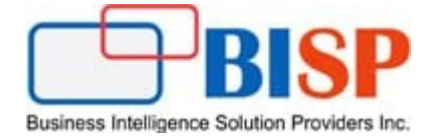

# Oracle ARCS Exporting Adjustments as Journal Entries

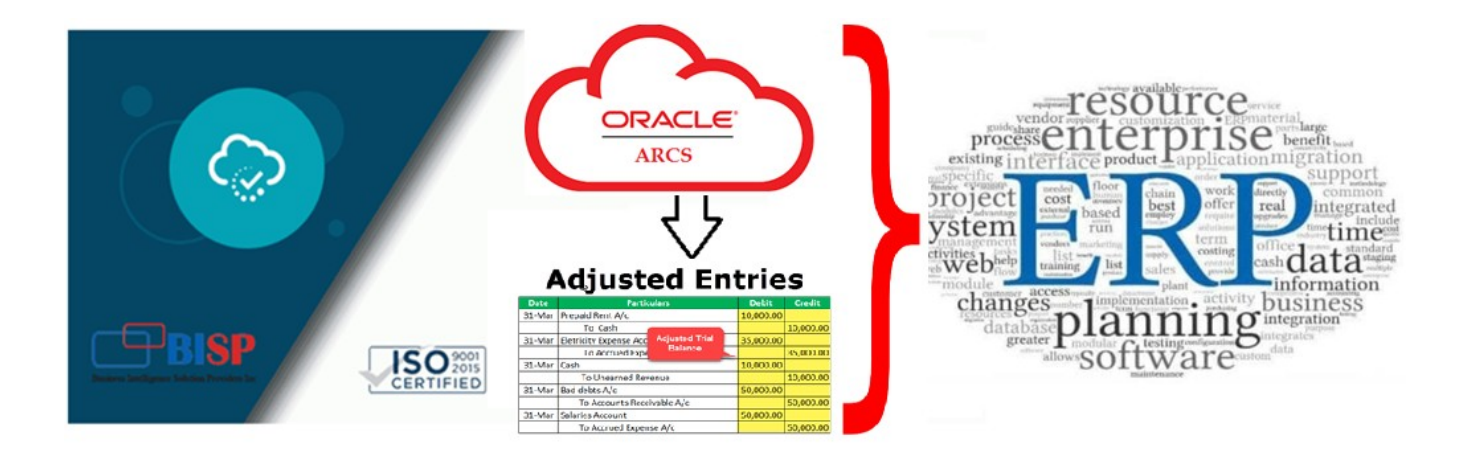

#### **Version History**

| Version | Date (dd / mmm / yyyy) | Modification     | Author      |
|---------|------------------------|------------------|-------------|
| 0.1     | 29th / Jan / 2020      | Initial document | Neeraj Soni |
| 0.1     | 29th / Jan / 2020      | Review           | Amit Sharma |

### **Table of Contents**

| Introduction                                                     | . 3 |
|------------------------------------------------------------------|-----|
| How it works                                                     | .3  |
| The process flow within Match Types in Transaction Matching is:  | .3  |
| Step#1 Create global attributes for Adjustment and Support Types | .3  |
| Step#2 Defining the Journal Columns                              | .5  |
| Step#3 Exporting to a Text File in Jobs History                  | .6  |
| Map Attributes to Journal Attributes                             | .7  |

#### Introduction

Oracle Account Reconciliation provides the flexibility to import data other than premapped data format. The source system and sub system can further be used for Transaction Matching and Accounting Reconciliation. Oracle Account Reconciliation facilitates Export Adjustment as Journal Entries that in turn can be imported in to another ERP system. From Application Job console, one can export adjustments or transactions from data sources as dual sided journal entries. The exported journal entries are provided in a .csv file.

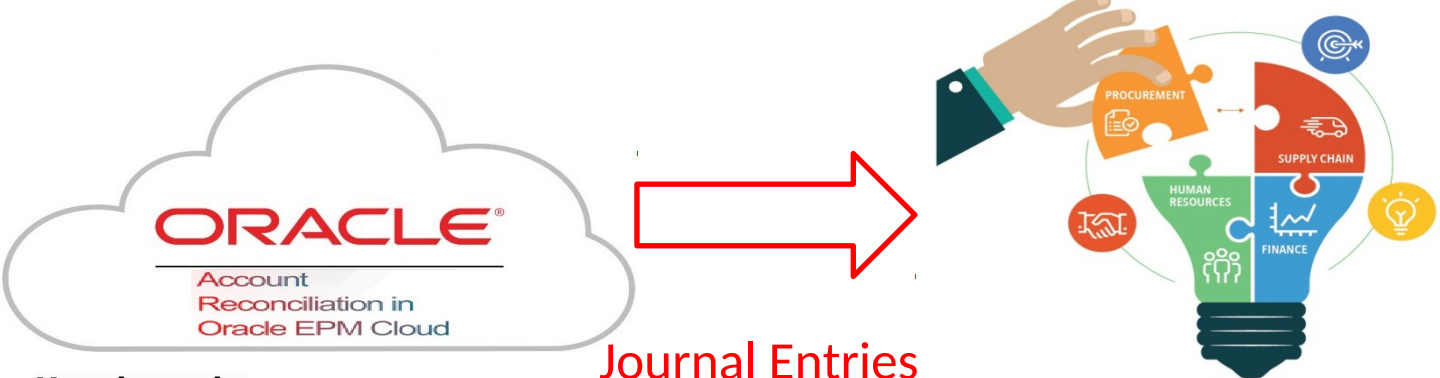

#### How it works

Account Reconciliation Cloud primarily used by accountants in order to create adjustments and load transactions into Transaction Matching. Users have choice to export adjustments or transactions as double sided journal entries; you use the Match Types feature which uses a new concept of global attributes for Adjustment and Support Types.

#### The process flow within Match Types in Transaction Matching is:

- 1. Create global attributes for Adjustment and Support Types.
- 2. Define the journal columns.
- 3. Map transaction/adjustment attributes to journal attributes.
- 4. Optionally, use filters on transactions.
- 5. Perform the export of the journal entries to a text file.

#### Step#1 Create global attributes for Adjustment and Support Types

Attribute works as variable with certain properties. Attribute can be created as global attribute with adjustment types, support types and match types. Global attributes are reusable artifacts that can be shared across users. For example, you can create attributes such as Name, Description and ID and these can be reused and are commonly used.

|             | P           |          |               |
|-------------|-------------|----------|---------------|
| Reports     | Application | Tools    | Academy       |
|             |             |          |               |
|             |             | łłł      | *             |
| Overview    | Profiles    | Periods  | Configuration |
|             | Ê           | -        |               |
| Match Types | Jobs        | Services | Archive       |

## Select Adjustment and Support Attribute

| ≡   | ORACL            | E' EPI       | M Cloud Account F | Reconciliation |               |             |      |          |         | f                       | <b>₩ 🔂</b>   4        | Administrator |
|-----|------------------|--------------|-------------------|----------------|---------------|-------------|------|----------|---------|-------------------------|-----------------------|---------------|
|     |                  |              |                   |                | *             |             |      | -        |         | <u>_</u>                |                       |               |
|     | Overv            | vie v        | Profiles          | Periods        | Configuration | Match Types | Jobs | Services | Archive | Report<br>Configuration | Matching<br>Migration |               |
| -   | Adjust           | ment a       | and Suppor        | t Attributes   | 6             |             |      |          |         |                         |                       | New           |
| 2   | Name             |              |                   |                |               |             |      | Туре     |         |                         | Actions               | ~             |
| IĘ, | Adjustment and S | upport Attri | butes             |                |               |             |      |          |         |                         |                       |               |

As the journal posting format is as given below, therefore Attribute to be created in the same format and name.

| Ledger ID | Date      | Journal Source | Currency Code | Segment1 | Reference1 | Journal Category | Account | Amount  |
|-----------|-----------|----------------|---------------|----------|------------|------------------|---------|---------|
| 11010     | 6/15/2019 |                | USD           |          |            | IC Sales Adj     | 101201  | 3202429 |
| 10101     | 6/15/2019 |                | USD           |          |            | IC COGS Adj      | 101211  |         |

#### 1.1 Create LedgerID as Text Type.

# Attribute Details Save Cancel

#### 1.2 Create "Data" as Data Type

| Attribute Details             |             | Save | Cancel |
|-------------------------------|-------------|------|--------|
| * Name                        | Date        |      |        |
| * Туре                        | Date •      |      |        |
| 1.3 Create "Journal Source" a | s Text Type |      |        |

#### Attribute Details

| * Name | Journal Source |  |
|--------|----------------|--|
| * Туре | Text           |  |

Save

Cancel

1.4 Create Currency Code as Text Type

| Attribute Details         |               | Save Cancel |
|---------------------------|---------------|-------------|
| * Name                    | Currency Code |             |
| * Туре                    | Text          |             |
| 1.5 Amount as Number Type |               |             |
| Attribute Details         |               | Save Cancel |
| * Name                    | Amount        |             |
| * Туре                    | Number 🔹      |             |

1.6 Similarly create for Segment1, Reference1, and Journal Category

#### Step#2 Defining the Journal Columns

The next step in the process is to define the journal columns in Transaction Matching. Here is an example of required columns needed in an ERP system in order to import journal entries into that ERP system. In Transaction Matching, you create these columns.

| Ledger ID | Date      | Journal Source | Currency Code | Segment1 | Reference1 | Journal Category | Account | Amount  |
|-----------|-----------|----------------|---------------|----------|------------|------------------|---------|---------|
| 11010     | 6/15/2019 |                | USD           |          |            | IC Sales Adj     | 101201  | 3202429 |
| 10101     | 6/15/2019 |                | USD           |          |            | IC COGS Adj      | 101211  |         |

#### Select Application->Match Type->Journal Column

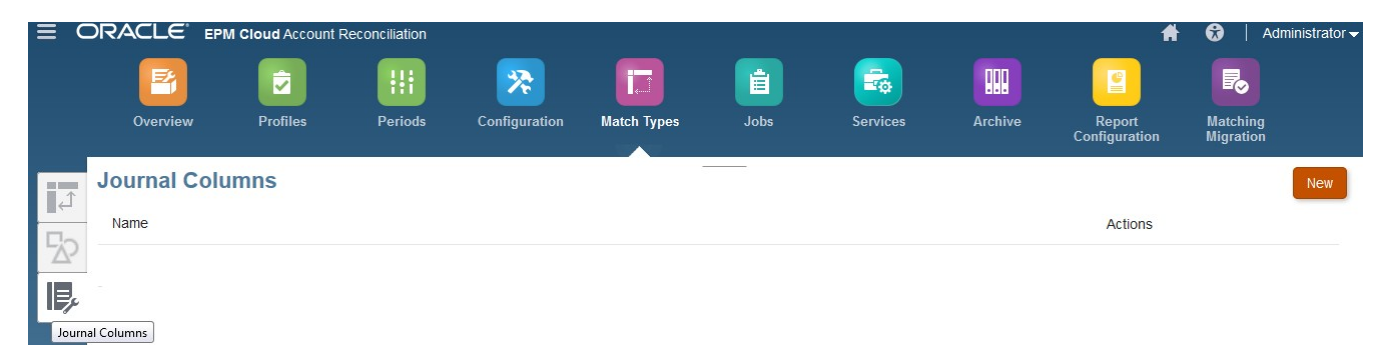

#### Create New Journal Column.

|              | Î   | iii       | *             |             | Ê | Ē                 |        |                         | R                     |
|--------------|-----|-----------|---------------|-------------|---|-------------------|--------|-------------------------|-----------------------|
| Overview     |     |           |               | Match Types |   |                   |        | Report<br>Configuration | Matching<br>Migration |
| Journal Colu | mns |           |               |             |   |                   |        |                         | New                   |
| Name         |     |           |               |             |   |                   |        | Actions                 |                       |
|              |     | Journal C | olumn Details |             |   | Save              | Cancel |                         |                       |
|              |     |           | * Name        |             |   | $\langle \rangle$ |        |                         |                       |

The final list of Journal Columns is as given below.

| Ţ,   | Jour  | nal Colum    | ns             |               |          |            |                  |         | New     |
|------|-------|--------------|----------------|---------------|----------|------------|------------------|---------|---------|
|      | Name  | e            |                |               |          |            | ŀ                | Actions |         |
| 22   | Ledg  | jer ID       |                |               |          |            |                  |         |         |
| I,   | Date  | ]            |                |               |          |            |                  |         |         |
|      | Jour  | nal Source   |                |               |          |            |                  |         |         |
|      | Curr  | ency Code    |                |               |          |            |                  |         |         |
|      | Segr  | nent1        |                |               |          |            |                  |         |         |
|      | Refe  | rence1       |                |               |          |            |                  |         |         |
|      | Jour  | nal Category |                |               |          |            |                  |         |         |
|      | Acco  | ount 🗸       |                |               |          |            |                  |         |         |
| Ledg | er ID | Date         | Journal Source | Currency Code | Segment1 | Reference1 | Journal Category | Account | Amount  |
| 1    | 1010  | 6/15/2019    |                | USD           |          |            | IC Sales Adj     | 101201  | 3202429 |
| 1    | 0101  | 6/15/2019    |                | USD           |          |            | IC COGS Adi      | 101211  |         |

#### Step#3 Exporting to a Text File in Jobs History

The last step in the process is to export adjustments or transactions from Jobs History for Transaction Matching. The export process exports all the adjustments and transactions that are in open status and match any applied filter criteria. Filtering is available to limit the number of transactions.

|                                                                             | PM Cloud Account I | Reconciliation        |                          |                            |             |                     |         | -                       | r 🗤   Auministra                                                    |
|-----------------------------------------------------------------------------|--------------------|-----------------------|--------------------------|----------------------------|-------------|---------------------|---------|-------------------------|---------------------------------------------------------------------|
| <b>1</b>                                                                    |                    |                       | *                        |                            | Ê           |                     |         |                         | 2                                                                   |
| Overview                                                                    | Profiles           | Periods               | Configuration            | Match Types                | Jobs        | Services            | Archive | Report<br>Configuration | Matching<br>Migration                                               |
| conciliation Compliance                                                     | Transaction Mat    | ching                 |                          |                            |             |                     |         |                         |                                                                     |
| conciliation Compliance                                                     | Transaction Mat    | ching                 |                          |                            |             |                     |         |                         | Refresh Actions -                                                   |
| conciliation Compliance<br>obs<br>Search by Job ID                          | Transaction Mat    | ching                 | ٩                        |                            |             |                     |         |                         | Refresh Actions   Import Transactions                               |
| Conciliation Compliance                                                     | Transaction Mat    | ching                 | م<br>ated By             | Start Date                 | End         | Date                |         |                         | Refresh Actions  Import Transactions Run Auto Match                 |
| conciliation Compliance<br>ODS<br>Search by Job ID<br>Name<br>None Selected | Transaction Mate   | Ching<br>Crea<br>None | Q<br>ated By<br>Selected | Start Date<br>No Condition | End<br>No ( | 1 Date<br>Condition |         |                         | Refresh Actions  Import Transactions Run Auto Match Export Journals |

#### Export Journals Type "Match Type"

| Export Journals                    |                  |  |   | ок | Cancel |  |
|------------------------------------|------------------|--|---|----|--------|--|
| Туре                               | Adjustments      |  |   | •  |        |  |
| Match Type                         | Bank             |  |   | •  |        |  |
| Export Journal Type "Transactions" |                  |  |   |    |        |  |
| Export Journals                    |                  |  | Ι | ОК | Cancel |  |
| Туре                               | Transactions     |  |   | •  |        |  |
| Match Type                         | Inter-company    |  |   | •  |        |  |
| Data Source                        | Accounts Payable |  |   | •  |        |  |
| Filter                             | No Selection     |  |   | •  |        |  |

#### Map Attributes to Journal Attributes

Once you have created your attributes and created the necessary journal columns, you need to map your attributes to journal attributes using the Journal Attribute Mapping option on Edit Match Type.

For adjustments, you work on a per Match Type basis, and you map the journal columns to the Reconciliation Account and Offset Account.

For transactions you : Create New

| ≡ (      | ORACLE' EPN  | I Cloud Account F | Reconciliation |               |             |                    |            |         | ft -                    | 🔂   A                 |
|----------|--------------|-------------------|----------------|---------------|-------------|--------------------|------------|---------|-------------------------|-----------------------|
|          | <b>P</b>     |                   | iii            | *             |             |                    | E.         |         |                         | R                     |
|          | Overview     | Profiles          | Periods        | Configuration | Match Types | Jobs               | Services   | Archive | Report<br>Configuration | Matching<br>Migration |
| <u>1</u> | Match Types  |                   |                |               |             |                    |            |         |                         |                       |
| 50       | ID           | Na                | ame            |               | Status      | Description        |            |         |                         |                       |
|          | Intercompany | Inte              | er-company     |               | Approved    | Inter-company AR/A | P Matching |         |                         |                       |
|          |              |                   |                |               |             |                    |            |         |                         |                       |

#### **Define Properties**

#### Match Type

| [ <u>-</u> ] | Properties  |                              |
|--------------|-------------|------------------------------|
| ==           | * ID        | Intercompany                 |
|              | * Name      | Inter-company                |
|              | Description | Inter-company AR/AP Matching |
|              |             |                              |
|              |             |                              |
| /            | Status      | Approved •                   |
|              |             | Pending                      |
|              |             | Approved                     |

#### Specify Journal Column, Reconciliation Account and Offset Account.

| Match          | Туре                      |                        |                   | 🔓 🛛 Close  |
|----------------|---------------------------|------------------------|-------------------|------------|
|                | Journal Attribute Mapping | ng for Adjustments -   |                   | Save       |
|                | Journal Column            | Reconciliation Account | Offset Account    |            |
|                | Ledger ID                 | LedgerID •             | LedgerID          | •          |
| me             | Date                      | ٩                      | Match Date        | •          |
| $(\mathbf{k})$ | Journal Source            | Description  Entity    | Journal Source    | •          |
| E.             | Currency Code             | ID                     | Currency Code     | <b>•</b> E |
|                | Segment1                  | Journal Source         | Entity            | •          |
|                | Reference1                | Match Date             | Reconciliation ID | •          |
|                | Journal Category          | Name                   | Category          | •          |

As given in the below diagram, Ledger ID Journal Column is mapped to Reconciliation Account, and LedgerID.

| Match      | Туре                      |                         |                          |   |
|------------|---------------------------|-------------------------|--------------------------|---|
|            | Journal Attribute Mapping | ng for Adjustments •    | Save                     |   |
|            | Journal Column            | Reconciliation Account  | Offset Account           |   |
| ■          | Ledger ID                 | LedgerID                | LedgerID                 |   |
| m≣         | Date                      | Match Date 🔹            | ٩                        |   |
| $\bigcirc$ | Journal Source            | Journal Source          | Category                 |   |
| IB.        | Currency Code             | Currency Code           | Currency Code            | ľ |
|            | Segment1                  | Entity                  | Entity                   |   |
|            | Reference1                | Reconciliation ID       | ID                       |   |
|            | Journal Category          | Category                | LedgerID -               | ĺ |
|            | Account                   | Adjusting Debit Account | Adjusting Credit Account | - |